# Getting the Software and Installing ArcGIS Pro 2.X

Clemson students, staff, and faculty can download ArcGIS Pro from the profile section of their Clemson ArcGIS Online Organization account. See below for instructions:

## 1. Signing into your ArcGIS Online Organization

- 1.1. Open a web browser. In the search box, type arcgis.com. In the screen that appears, click Sign In.
- 1.2. In the *Sign In with* screen by Esri, select Your ArcGIS organization's URL (step 1).

| Sign in with                 | <b>@esri</b>    | Sign in with             | (a) esri         |
|------------------------------|-----------------|--------------------------|------------------|
|                              |                 |                          |                  |
| ArcGIS login                 | ~               | ArcGIS login             | ~                |
| Your ArcGIS organization's l | JRL ^           | Your ArcGIS organization | s URL 🔷          |
|                              | maps.arcgis.com | clemson                  | .maps.arcgis.com |
| Remember this URL            |                 | Remember this URL        |                  |
|                              | Continue        |                          | Continue         |
| () () ()                     | O               | 0 0                      | <b>G O</b>       |
| No account? Create an a      | iccount         | No account? Create a     | n account        |
|                              | Privacy         |                          | Privacy          |

#### 1.3.

You will be asked to Enter your ArcGIS organization's URL. Type *clemson* in the box, so that your URL is clemson.maps.arcgis.com and click Continue (step 2).

- 1.4. In the login window, select the blue box that says Clemson University (step 3).
- 1.5. Log in using your standard Clemson username and password (step 4).

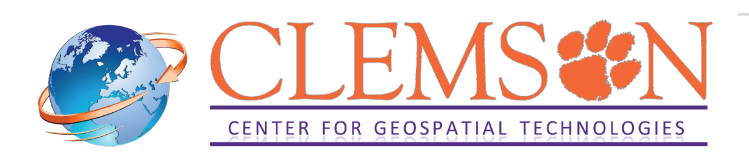

| Sign in to Clemson University with                                             | @esri   | CLEMSON                                                                                                    |
|--------------------------------------------------------------------------------|---------|----------------------------------------------------------------------------------------------------|
|                                                                                |         | <u>UNIVERSITY</u>                                                                                                    |
| Clemson University                                                             |         |                                                                                                    |
|                                                                                |         | Username                                                                                                    |
| ArcGIS login                                                                   | ^       |                                                                                                    |
| 🔓 Username                                                                     |         | Password                                                                                                    |
| Password                                                                       |         |                                                                                                    |
| ☐ Keep me signed in                                                            |         |                                                                                                    |
| Sign In                                                                        |         | <u>Forgot password?</u>                                                                                              |
| Forgot username? or Forgot password?                                           |         | Login                                                                                                    |
| Not a member of this organization?<br>Sign in to your account on ArcGIS Online | 3       | Need help? Visit the <u>CCIT Support Center</u> , email<br><u>ITHELP@clemson.edu</u> or call <u>(864) 656-3494</u> . |
|                                                                                | Privacy | Password Help                                                                                                    |

#### 1.6. Once you login, on top-right of the screen, you see your name:

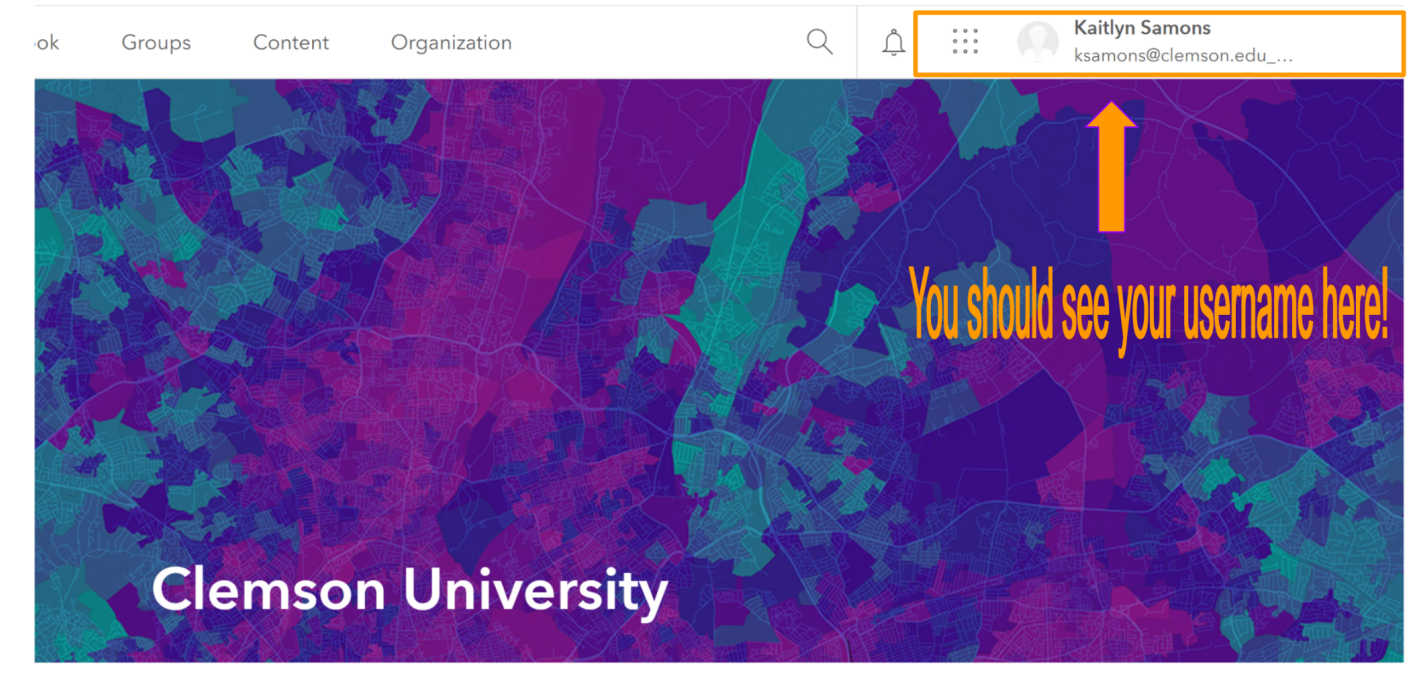

### 2. Downloading the software

- 2.1 Click on your name on top right. Click on My setting.
- 2.2 In the page that opens click on Licenses.

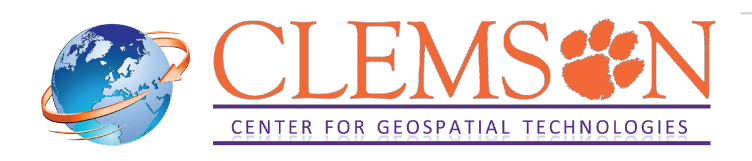

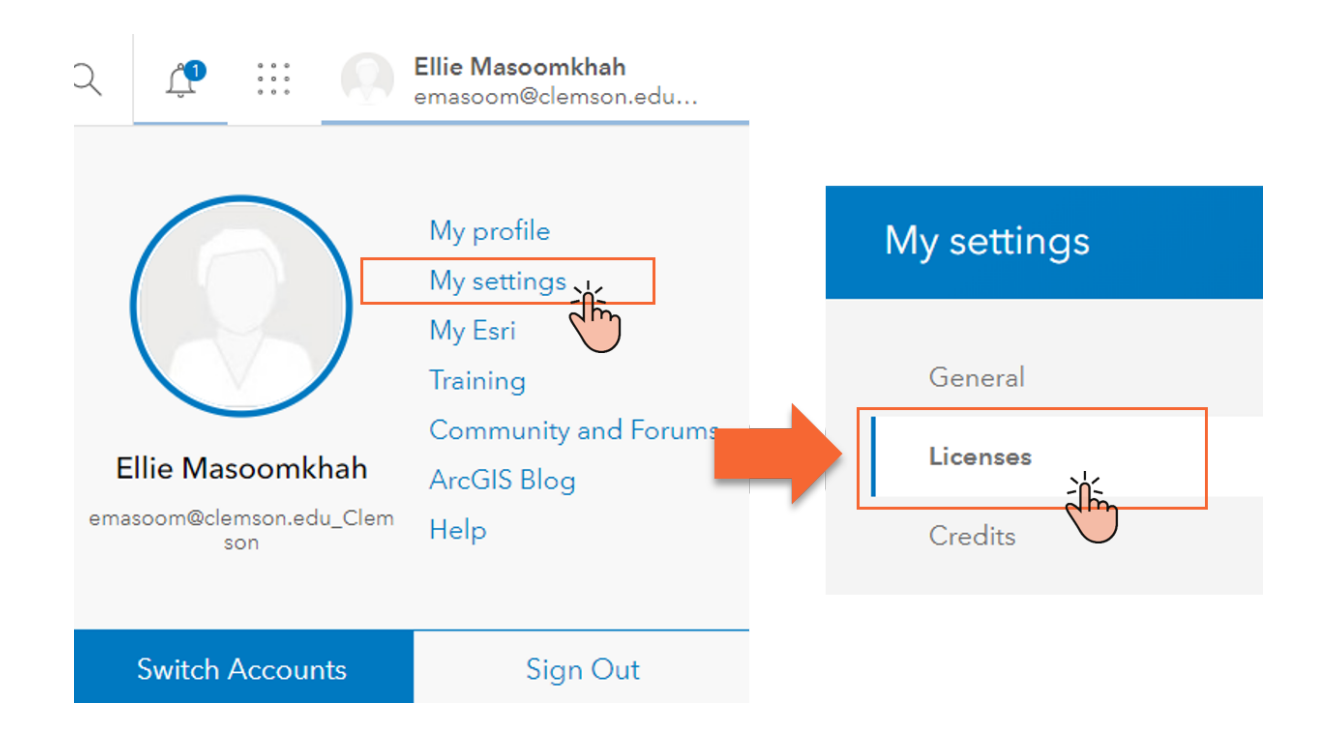

2.3 Scroll down and click on Download in front of ArcGIS Pro.

2.4 Click on the dropdown to choose the version you want to download. Then click on Download in the blue box.

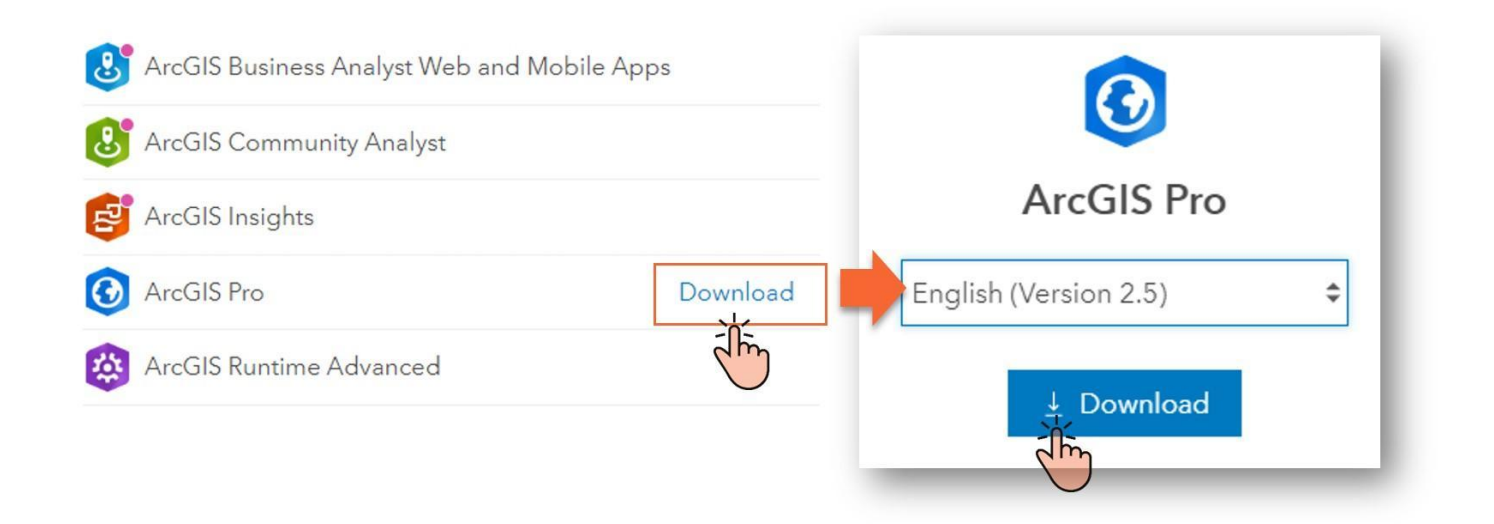

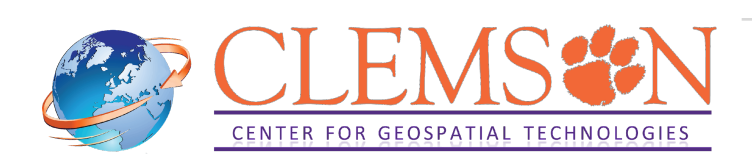

## 3. Installing the software

3.1 Once the download is complete, go to your downloads folder and find the installer file. It has an exe extension. Double click on ArcGISPro\_2X to run the installer

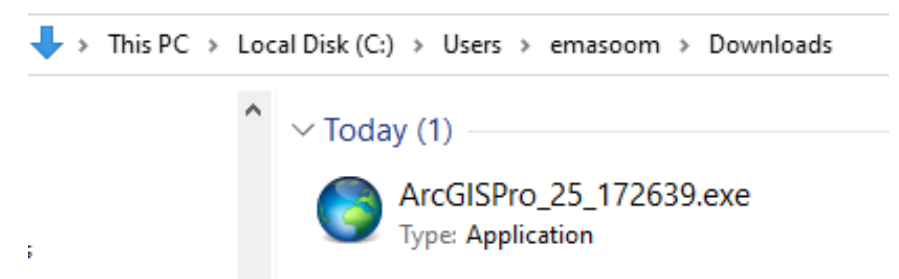

3.2 The destination should already be set for you. If you wish to change the destination folder click Browse. Otherwise click Next.

| 🔇 ArcGIS Pro                                                                                                    | ×      |
|----------------------------------------------------------------------------------------------------|--------|
| <b>Destination Folder for Files</b><br>Please select the destination folder where the package should extract the files: |        |
| Please select the destination folder:                                                                                   |        |
| C:\Users\emasoom\Documents\ArcGIS Pro 2.5                                                                               | Browse |
|                                                                                                    |        |
|                                                                                                    |        |
|                                                                                                    |        |
|                                                                                                    |        |
|                                                                                                    |        |
|                                                                                                    |        |
| < Back Next >                                                                                                    | Cancel |

3.3 After the files have been extracted, you will see the Windows Installer and let it run.

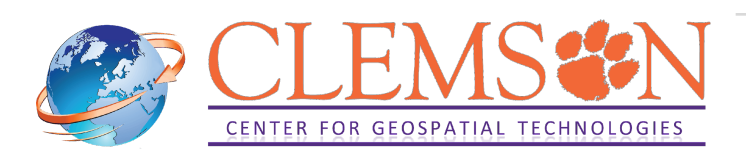

| ArcGIS Pro                               |                                 | >      |
|------------------------------------------|---------------------------------|--------|
| Unpacking Files                          | ng extracted onto your computer |        |
| rease wait while the package mes are bei | ng extracted onto your computer |        |
| Extracting ArcGISPro.cab                 |                                 |        |
|                                          |                                 |        |
|                                          |                                 |        |
|                                          |                                 |        |
|                                          |                                 |        |
|                                          |                                 |        |
|                                          |                                 |        |
|                                          | < Back Next >                   | Cancel |

3.4 After the installation files have installed successfully, click Close.

| ArcGIS Pro |                                                                       | > |
|------------|-----------------------------------------------------------------------|---|
|            | Installation files have been successfully extracted to your computer. |   |
|            |                                                                       |   |
|            |                                                                       |   |
|            |                                                                       |   |
|            |                                                                       |   |
|            |                                                                       |   |
|            | ☑ Launch the setup program.                                           |   |
|            |                                                                       |   |

3.5 The ArcGIS Pro setup program should open automatically. Then click Next.

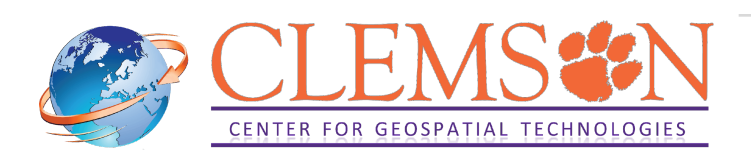

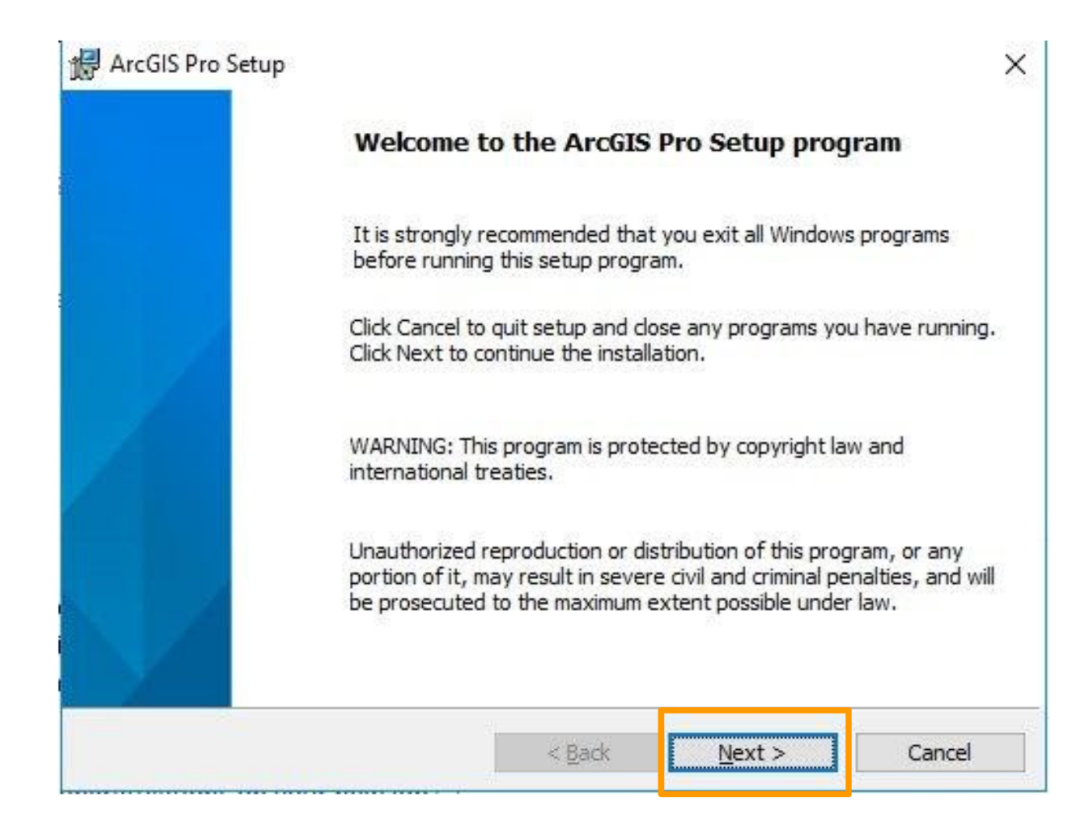

3.6 Now, click on I accept the master agreement, and click Next again.

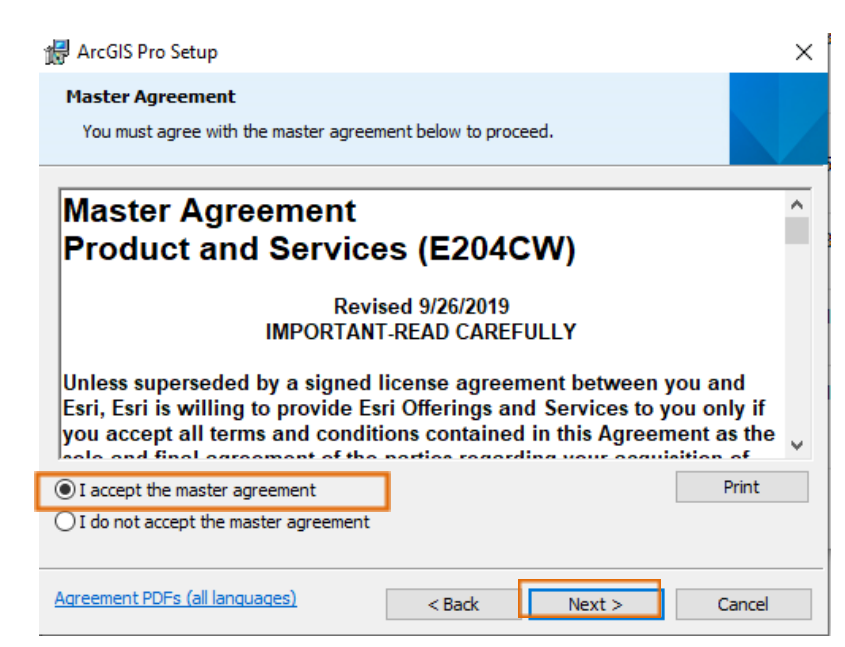

3.7 When asked to choose Installation Context, choose the type you need and click Next.

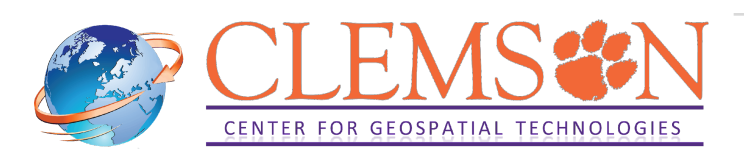

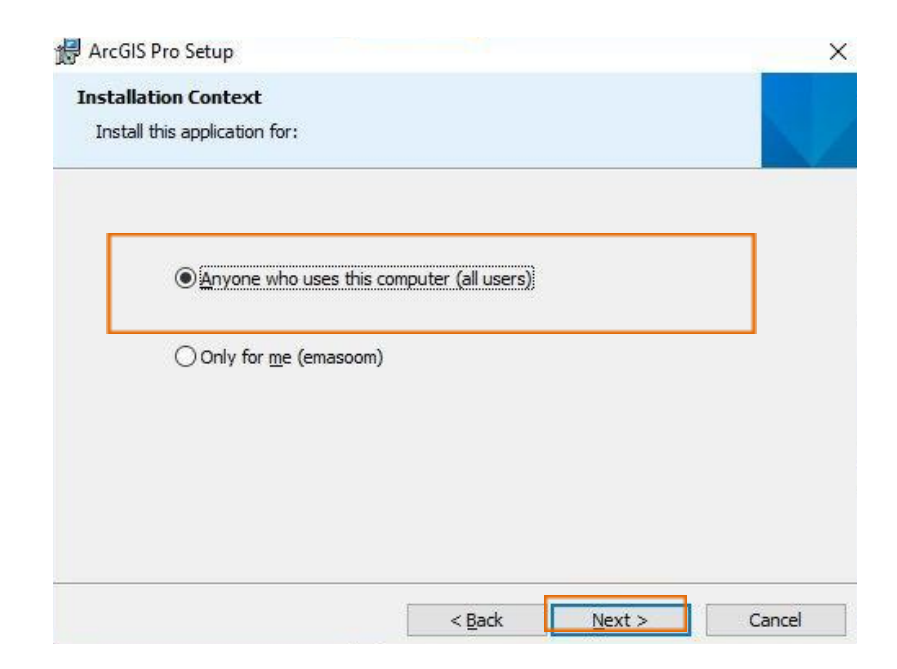

3.8 Choose your Destination Folder and click Next.

| 😽 ArcGIS F | Pro Setup                    |                    |        | ×       |
|------------|------------------------------|--------------------|--------|---------|
| Destinat   | ion Folder                   |                    |        |         |
| Select a   | folder where the application | will be installed. |        |         |
| P          | Install ArcGIS Pro to:       |                    |        |         |
| 0          | C:\Program Files\ArcGIS\P    | ro\                |        | Change  |
|            |                              |                    |        |         |
|            |                              |                    |        |         |
|            |                              |                    |        |         |
|            |                              |                    |        |         |
|            |                              |                    |        |         |
|            |                              |                    |        |         |
|            |                              |                    | 100    | 10-11-1 |
|            |                              | < <u>B</u> ack     | Next > | Cancel  |

3.9 Click Install.

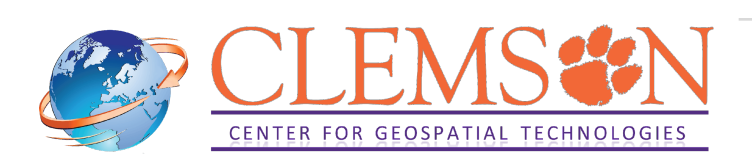

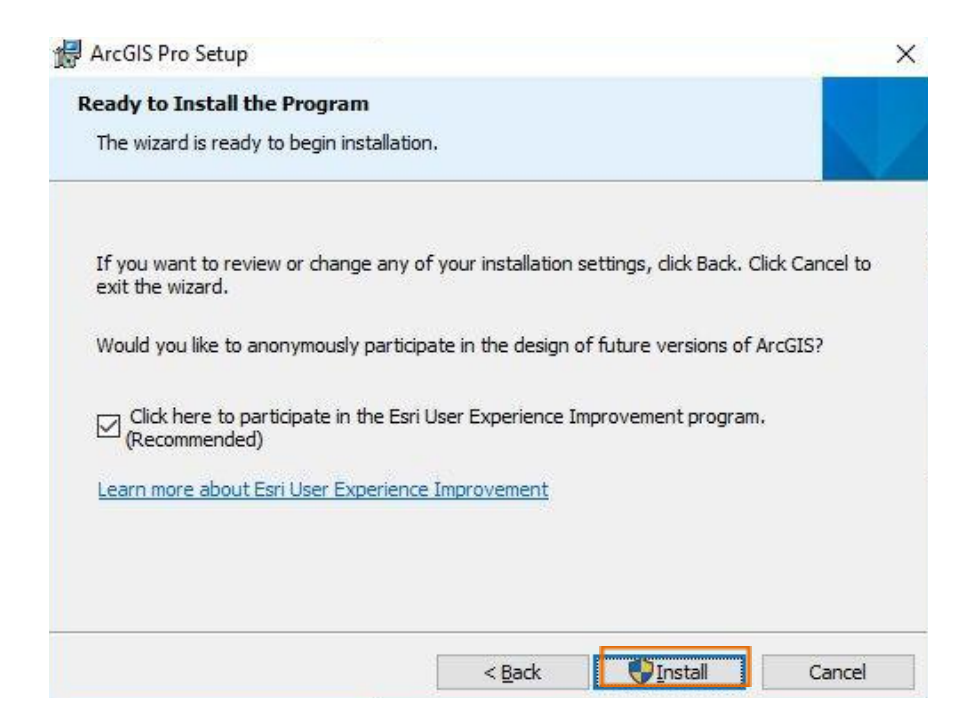

3.10 Let the installer run and then you will see this window, click Finish

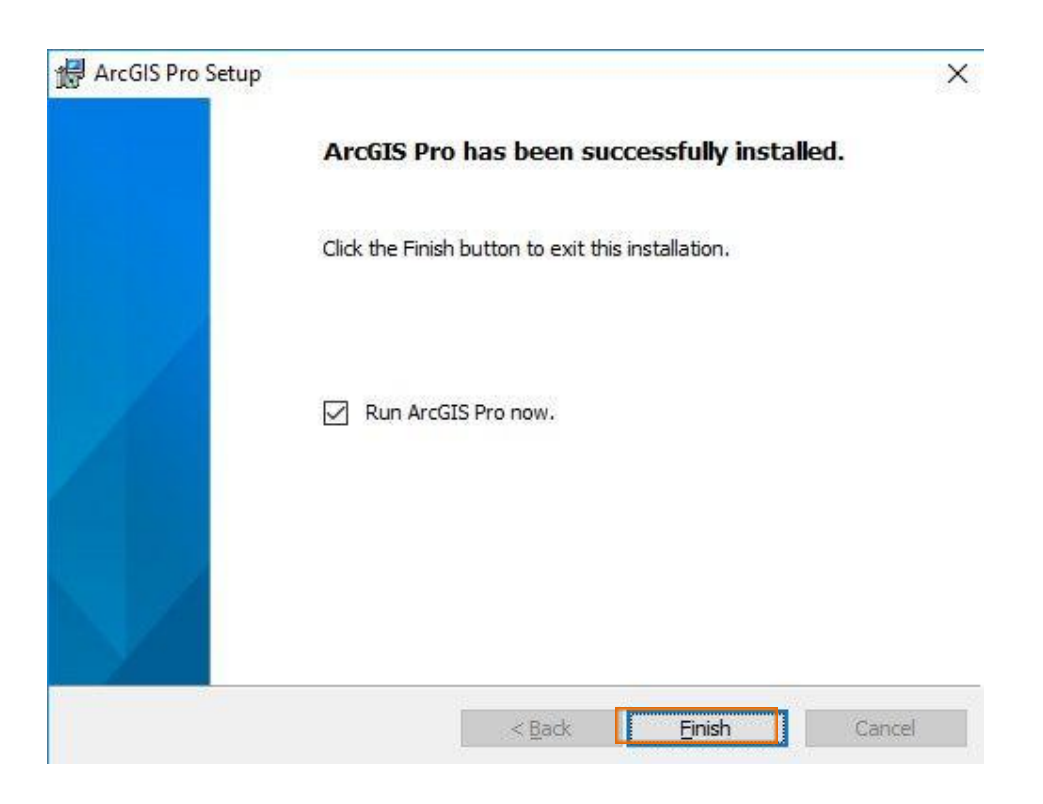

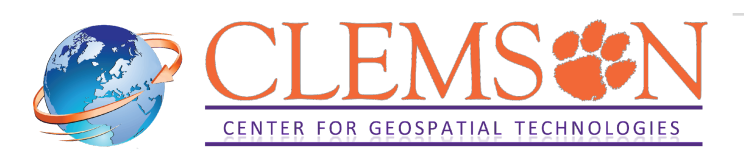

## 4. Authorizing your software

You have 3 options to authorize your ArcGIS Pro software. Here, we will only use the Named User license.

Named User

4.1 Named User license:

With the Named User license type, ArcGIS Pro core and extension licenses are automatically assigned to members of Clemson University's ArcGIS Online organization by the organization administrator.

4.1.1Once the installation is finished, launch your software (go to Start menu and open ArcGIS Pro). You will be prompted to the window below.

| Sign in to Clemson University with                                             | esri    |
|--------------------------------------------------------------------------------|---------|
|                                                                                |         |
| Clemson University                                                             |         |
| ArcGIS login                                                                   | ^       |
| 🖞 Username                                                                     |         |
| Password                                                                       |         |
| ☐ Keep me signed in                                                            |         |
| Sign In                                                                        |         |
| Forgot username? or Forgot password?                                           |         |
| Not a member of this organization?<br>Sign in to your account on ArcGIS Online |         |
|                                                                                | Privacy |

4.1.2. Enter Clemson in the Your ArcGIS organization's URL box and the click on

#### Continue:

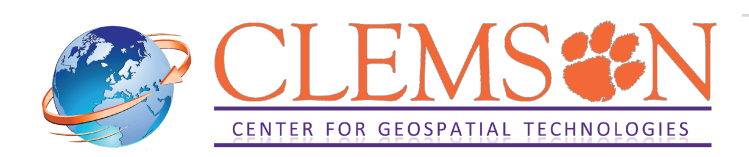

| Sign in with                                   | () esri          |
|------------------------------------------------|------------------|
| ArcGIS login                                   | ~                |
| Enterprise login<br>Your ArcGIS organization's | s URL            |
| Clemson                                        | .maps.arcgis.com |
| Remember this URL                              | 2                |
| 12-1 41 41                                     | Continue         |
| Facebook                                       | G Google         |

Sign me in automatically Configure your licensing options

Click on Clemson University:

| ArcGIS Pro wants to access your ArcGIS Onli | ne account information (?) |
|---------------------------------------------|----------------------------|
| Sign in to Clemson University               | with <b>@esri</b>          |
| Enterprise login                            | ~                          |
| Clemson Universi                            | ty                         |
| ArcGIS login                                | ~                          |
|                                             |                            |
|                                             |                            |
|                                             |                            |

Enter your Clemson username and password.

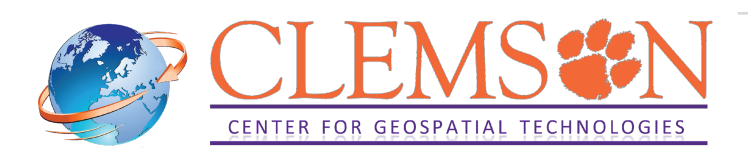

| CLEMSON <sup>®</sup> |  |
|----------------------|--|
| Username<br>Password |  |
| Forgot password?     |  |
| Login                |  |

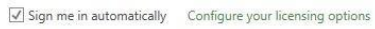

Your software should be licensed now.

Warning: Note that if you disconnect from the Internet or if you sign out from your account, you have 60 minutes to save your work before the software automatically closes.

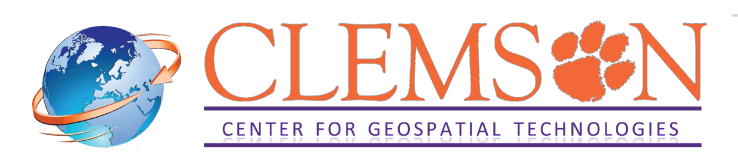